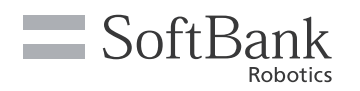

2021.01

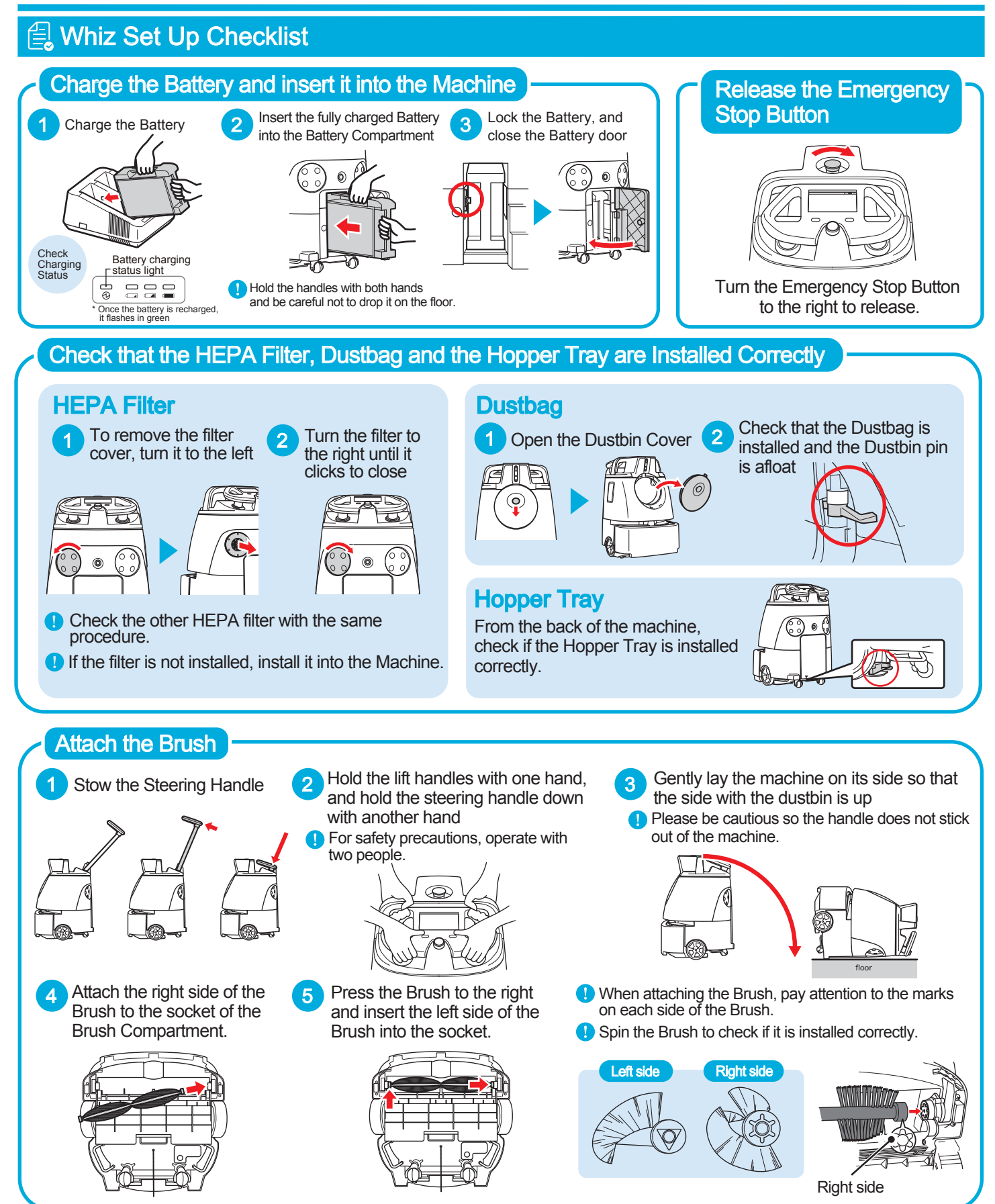

SoftBank Robotics Corp.

## Remove the Protective Film from the Sensors

If any protective film is attached, remove the film before using the Machine.

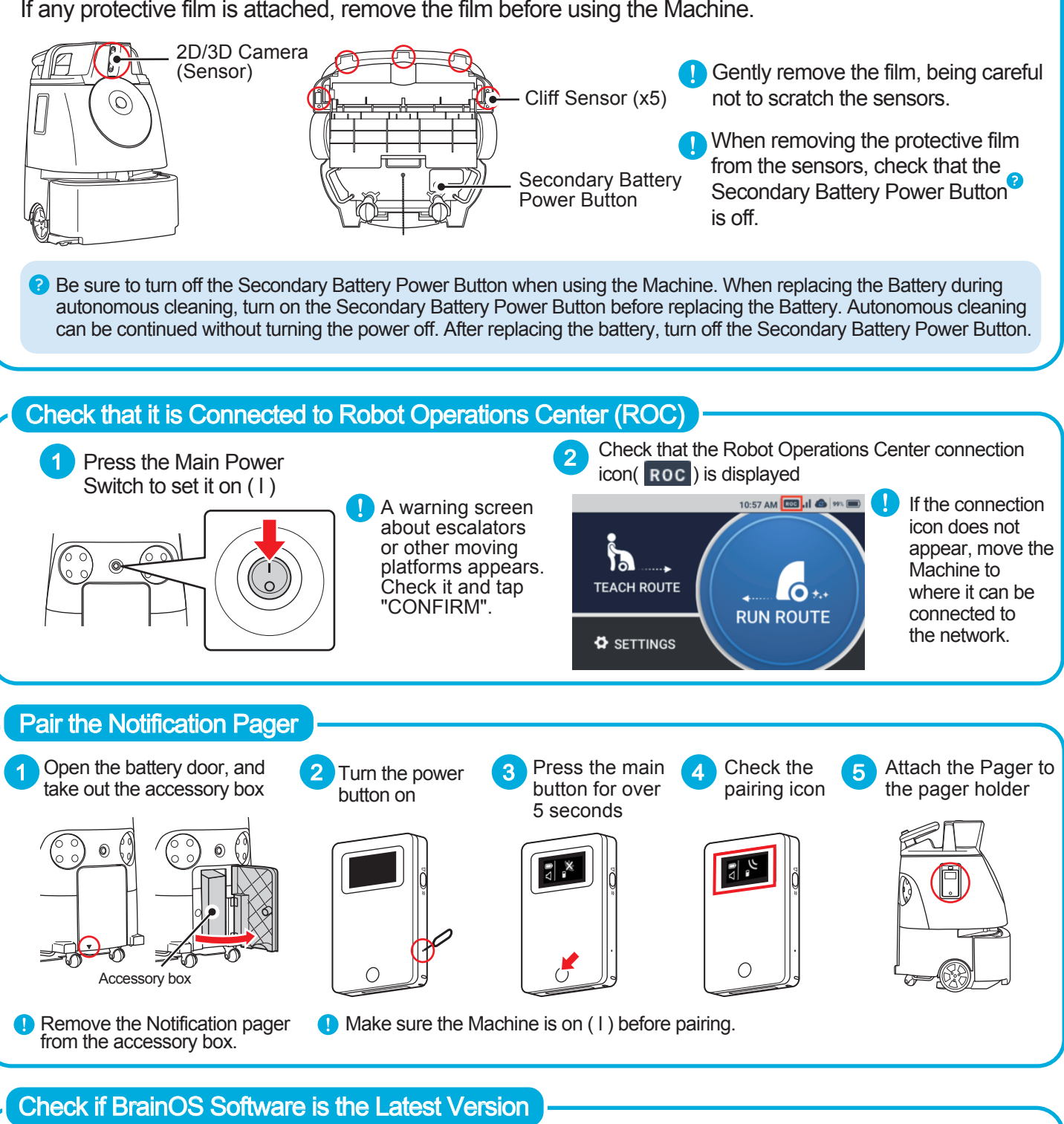

Tap "ABOUT" on the SETTINGS menu and check if the Machine is updated to its latest software. If it is not updated, leave the Machine on for over an hour in an environment where the Robot Operations Center (ROC) can be connected. (The Machine can be used during this time). Then, reboot the Machine and check the software version from the SETTINGS menu again.

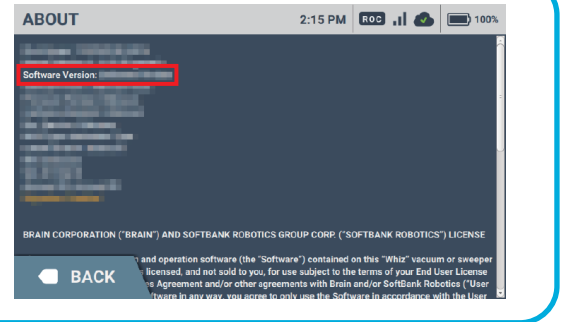